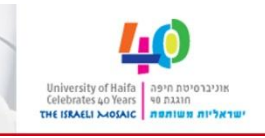

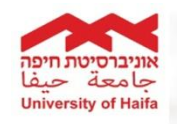

### הגשה וצפייה בערעור בפורטל הסטודנטים

מדריך לסטודנט

ניתן להגיש ערעור על ציון בחינה **רק** בבחינות אשר מחברת הבחינה נסרקה ומוצגת בפורטל סטודנטים. ניתן להגיש הערעור מיום סריקת המחברת ועד שלושה ימים אחרי יום הסריקה. בעת הגשת ערעור יישלח מייל למרצה ולאליך. בעת מענה על הערעור יישלח מייל מהמרצה אליך. ניתן לצפות ב<u>סרטוו</u> הסבר.

## איפה נאצא טופס הטפת הצרצור?

. מאתר <u>אוניברסיטת חיפה</u> ==> לשונית "סטודנטים" ==> "מידע ושירותים לסטודנט – פורטל". יפתח מסך הזדהות:

| Single Sign On ות ראשי:                                   | אניברסיטת חיפה<br>University of Halfo         |
|-----------------------------------------------------------|-----------------------------------------------|
| ID Number (9 Digits):<br>Enter Password :                 | מספר ת.ז ( 9 ספרות ) :<br>סיסמה :<br>כניס     |
| Reset your passwo                                         | rd / איפוס סיסמה                              |
| מספר תעודת זהות (9 ספרות)<br>Your initial password is you | סיסמתך הראשונית היא<br>r ID Number (9 digits) |

יש להכניס ת.ז בעלת 9 ספרות וסיסמא.

2. בפורטל הסטודנטים יש ללחוץ על לשונית "מידע ושירותים" ==> בתפריט מימין לחיצה על **"לוח בחינות אישי"** ==> יפתח המסך הבא:

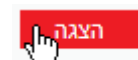

יש לבחור את שנת הלימודים והסמסטר הנוכחי וללחוץ על

. יוצגו הבחינות של הסמסטר, כפתור הצגת מחברת בחינה רק עבור הבחינות שבהם נסרקה המחברת ובעמודת ערעור יוצג כפתור עבור הגשה/צפייה בערעור.

| קוד קורס ≑                                                              | שם קורס 🗢             | מועד ≑ | ⇒ DP      | 🗢 תאריך    | שעה      | 🗢 שם מרצה       | 🗢 תיאור חדר                 | מחברת בחינה      | ערעור         |
|-------------------------------------------------------------------------|-----------------------|--------|-----------|------------|----------|-----------------|-----------------------------|------------------|---------------|
| 206.3611                                                                | שיטות מתימטיות בכלכלה | א      | יום שני   | 17/01/2011 | 08:30:00 | ד"ר זפקוביץ יעל | בניין ראשי קומה 700 חדר 713 | הצגת מחברת בחינה | לצפייה בערעור |
| 210.1250                                                                | אלגברה לינארית ב'     | א      | יום שני   | 24/01/2011 | 12:30:00 | ד"ר מלניקוב אנה |                             | הצגת מחברת בחינה | לצפייה בערעור |
| 203.8018                                                                | חדו"א 2 (אתגר)        | א      | יום ראשון | 30/01/2011 | 17:00:00 | ד"ר זפקוביץ יעל | בניין ראשי קומה 600 חדר 611 | הצגת מחברת בחינה | הגשת ערעור    |
| 206.3611                                                                | שיטות מתימטיות בכלכלה | ב      | יום שלישי | 08/02/2011 | 08:30:00 | ד"ר זפקוביץ יעל |                             | הצגת מחברת בחינה | לצפייה בערעור |
| מקרה של בעיה בתצוגת מחברת בחינה סרוקה נא למלא טופס בקישור כאן<br>ו חזרה |                       |        |           |            |          |                 |                             |                  |               |
| מקרה של בע:<br>▲ חזרה                                                   |                       | _      |           |            | _        |                 |                             |                  |               |

#### ?יוע אלישיע ערצור?

|                     |                                                     | פתח טופס ערעור.                                                                                                | עור                                                     | תור הגשת ער                                                                               | צה על הכפו                                                               |
|---------------------|-----------------------------------------------------|----------------------------------------------------------------------------------------------------|---------------------------------------------------------|-------------------------------------------------------------------------------------------|--------------------------------------------------------------------------|
|                     |                                                     |                                                                                                    |                                                         |                                                                                           | טופס ערעור                                                               |
|                     |                                                     | סמסטר א                                                                                                    | סמסטר                                                   | 2010                                                                                      | שנה                                                                      |
|                     |                                                     | אלגברה לינארית ב'                                                                                              | שם קורס                                                 | 210.1250                                                                                  | מספר קורס                                                                |
|                     |                                                     |                                                                                                    |                                                         |                                                                                           | פרטי סטודנט                                                              |
|                     |                                                     |                                                                                                    |                                                         | 304365565                                                                                 | ת.ז                                                                      |
| NOMBRAN TREE TO MAN | דואר אלקטרוני * דואר אלקטרוני                       |                                                                                                    | נייד [                                                  |                                                                                           | טלפון                                                                    |
|                     | תוכנית לימודים                                      | ראשון 🔿 שני 🔿                                                                                                  | תואר                                                    |                                                                                           | שנת לימוד                                                                |
|                     |                                                     | ж                                                                                                    | מועד                                                    | 24/01/2011                                                                                | תאריך בחינה                                                              |
|                     |                                                     | ה *                                                                                                    | ציון בחינו                                              |                                                                                           | מספר מחברת                                                               |
|                     |                                                     |                                                                                                    |                                                         |                                                                                           | נימוק לערעור *                                                           |
|                     |                                                     |                                                                                                    |                                                         |                                                                                           |                                                                          |
|                     | <b>v</b>                                            |                                                                                                    |                                                         |                                                                                           |                                                                          |
|                     | <b>v</b>                                            | Upload                                                                                                    | rowse                                                   |                                                                                           | העלאת קובץ                                                               |
|                     | <b>•</b>                                            | Upload                                                                                                    | lrowse                                                  | רעור                                                                                      | <b>העלאת קובץ</b><br>תאריך הגשת עו                                       |
| קורי.               | ל להיות נמוך מהמקורי. ריהיה גבוה או נמוך מהציון המי | Upload B<br>ה תיבדק מחדש והציון הסופי עלו<br>וחייבות בין אם הציון לאחר הערעו<br>גשת ערעור". לא ניתן לערוך תיקו | rowse<br>שהבחינה כול<br>ז, הן סופיות ומ<br>על כפתור "הג | רעור<br>רער על הציון יהיה מודע לכך<br>עור של התלמיד על הבחינו<br>עיון את הטופס לפני לחיצה | העלאת קובץ<br>תאריך הגשת עו<br>אתלמיד המעוו<br>מוצאות הער<br>נא לקרוא בנ |

- 2. יש למלא את השדות הבאים:
- דואר אלקטרוני: זו כתובת המייל אליו תשלחנה הודעות הערעור
  - ציון בחינה: יש להזין ציון מספרי
- . נימוק לערעור: יש להזין פרוט הנימוק לערעור (ניתן להוסיף צרופה עם פרוט מלא). -

השדות המסומנים ב- \* הינם שדות חובה.

 אם נדרש להזין סימנים שאינם נתמכים במסך, כדוגמת סימנים מתמטיים או גרפים, ניתן לצרף קובץ ובו הנימוק המלא לערעור.

חשוב: 🧑

- אם גודל הקובץ חורג מ- 2M תופיע הודעה 🏝 <sup>ניתן לטעון קובץ עד 2M</mark> והחלונית תתנקה.</sup>
  - למחיקת הקובץ לחץ על <sup>(מחיקת קובץ)</sup>.
- 4. לחיצה על <sup>הגשת ערעור</sup> בתחתית הטופס תשלח הערעור למרצה הקורס. יישלח מייל לך ולמרצה בדבר הגשת הערעור. לחיצה על <sup>↓</sup> חזרה מחזירה למסך **לוח בחינות אישי**.

חשוב: 🧑

- לא ניתן לבטל/לתקן ערעור שהוגש.
- א ניתן לשמור את הערעור ולשלוח במועד מאוחר יותר. לחיצה על כפתור <mark>ו חזרה ו</mark> ללא הגשת הערעור, תמחק את כל המידע שהוזן.

. לידיעתך: הודעות מידע והודעות שגיאה מופיעות בתחתית המסך 🤞

#### צפייה הצרצור והתטובת הארצה:

ניתן לצפות בערעור שהגשת על-ידי לחיצה על כפתור

לצפייה בערעור

| ח בחינות לשנת 2010 סמסטר א           |                  |                             |                 |          |            |           |        |                       |          |  |
|--------------------------------------|------------------|-----------------------------|-----------------|----------|------------|-----------|--------|-----------------------|----------|--|
| הדפטה                                |                  |                             |                 |          |            |           |        |                       |          |  |
| ערעור                                | מחברת בחינה      | 🗢 תיאור חדר                 | 🗢 שם מרצה       | שעה 🕏    | 🗢 תאריך    | ≑ nı      | מועד ≑ | 🗢 שם קורס             |          |  |
| לצפייה בערעור                        | הצגת מחברת בחינה | בניין ראשי קומה 700 חדר 713 | ד"ר זפקוביץ יעל | 08:30:00 | 17/01/2011 | יום שני   | א      | שיטות מתימטיות בכלכלה | 206.3611 |  |
| לצפי בערעור                          | הצגת מחברת בחינה |                             | ד"ר מלניקוב אנה | 12:30:00 | 24/01/2011 | יום שני   | א      | אלגברה לינארית ב'     | 210.1250 |  |
| הגשת ערעור                           | הצגת מחברת בחינה | בניין ראשי קומה 600 חדר 611 | ד"ר זפקוביץ יעל | 17:00:00 | 30/01/2011 | יום ראשון | א      | חדו"א 2 (אתגר)        | 203.8018 |  |
| לצפייה בערעור                        | הצגת מחברת בחינה |                             | ד"ר זפקוביץ יעל | 08:30:00 | 08/02/2011 | יום שלישי | د      | שיטות מתימטיות בכלכלה | 206.3611 |  |
| א מתוך 4 💌 🛎 🖉 א שורה 1 מתוך 4 💌 🛎 ב |                  |                             |                 |          |            |           |        |                       |          |  |

אם המרצה ענה לערעור תופיע תשובתו בתחתית הטופס.

# JISS& NNEJ

מחלקת שירות ותמיכה, אגף מחשוב ומערכות מידע

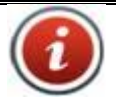

תמיכה לסטודנטים: 04-8240856 <u>מוקד תמיכה בפייסבוק</u> אם אין מענה בטלפון, ניתן להשאיר הודעה ונציג יחזור אליכם בהקדם האפשרי.

טופס פתיחת קריאת שירות: <u>לסטודנטים</u>.